## **Student Chromebook Enrollment Process**

1. Turn on the Chrome device and follow the onscreen instructions

You will see the following screens.

Welcome Screen first, click "Lets go" in lower left of the window.

Choose the network screen. Select SLWiFi or SLCSDguest.

Google Chrome Agreement, click the Accept and continue button in lower left.

Next you will see the Sign in to your Chromebook screen DO NOT SIGN IN. GO TO STEP 2.

- 2. **Before** signing in to the Chrome device, press **Ctrl+Alt+E** to go to the enrollment screen. Your screen should now say Enterprise Enrollment at the top.
- **3.** Enter your existing South Lewis G Suite user login. Your password has been reset to password and you will be asked to create a new password. Your password will need to be 8 characters and one capitol letter.
- 4. Click **Enroll device**. You'll receive a confirmation message that the device has been successfully enrolled.

Congratulations, you have successfully enrolled your Chromebook and can start using it!!!

Failure to follow these directions will result in having to turn your Chromebook into Mrs. Kiser for proper enrollment.